# **VISIT VISUALIZATION**

# **CREATE NEW VISUALLATION**

## **Open the xmf file**

File  $\rightarrow$  Open file

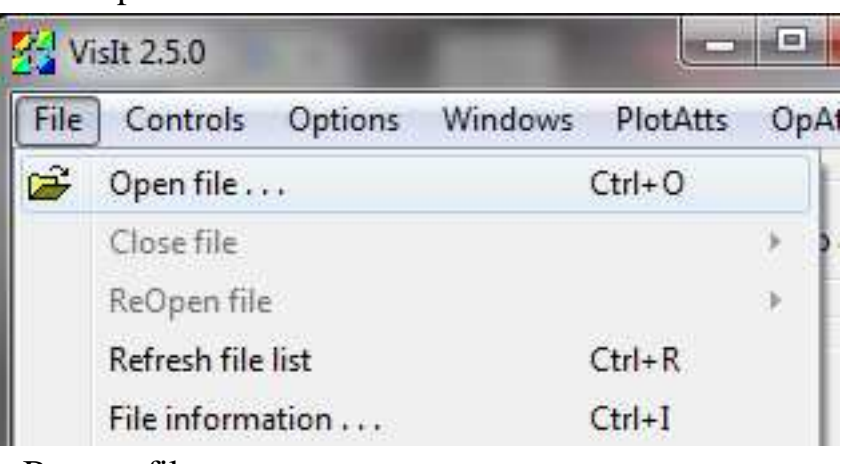

 $\rightarrow$  Browse file

| 🛃 File open                                        | and and                                                                                                    | ? ×          |
|----------------------------------------------------|----------------------------------------------------------------------------------------------------|--------------|
| Jost localhost                                     |                                                                                                    | •            |
| Path M:\test12                                     |                                                                                                    | •            |
| Filter *                                           |                                                                                                    |              |
| Use "current working directory" by default         | File grouping Smart -                                                                                                    | Remove paths |
| Directories                                        | Files                                                                                                    |              |
| . (current directory)<br>(go up 1 directory level) | dem_* database<br>(11 total files)<br>dem_0000.h5<br>dem_0002.h5<br>dem_0002.h5<br>dem_0003.h5<br>dem_0006.h5<br>dem_00007.h5<br>dem_00008.h5<br>dem_0009.h5<br>dem_0010.h5<br>mm dem_*.xmf database<br>(11 total files)<br>dem_0000.xmf<br>dem_0000.xmf<br>dem_0002.xmf<br>dem_0003.xmf |              |
| Open file as type: Guess from file name/extension  | Set default open options                                                                                                    |              |
| Refresh                                            |                                                                                                    | OK Cancel    |

## **Create filter for sphere**

Plots  $\rightarrow$  Add  $\rightarrow$  Molecule  $\rightarrow$  CMCenter  $\rightarrow$  Tag (*or Radius, velocity... depends on value should be display by colour*)

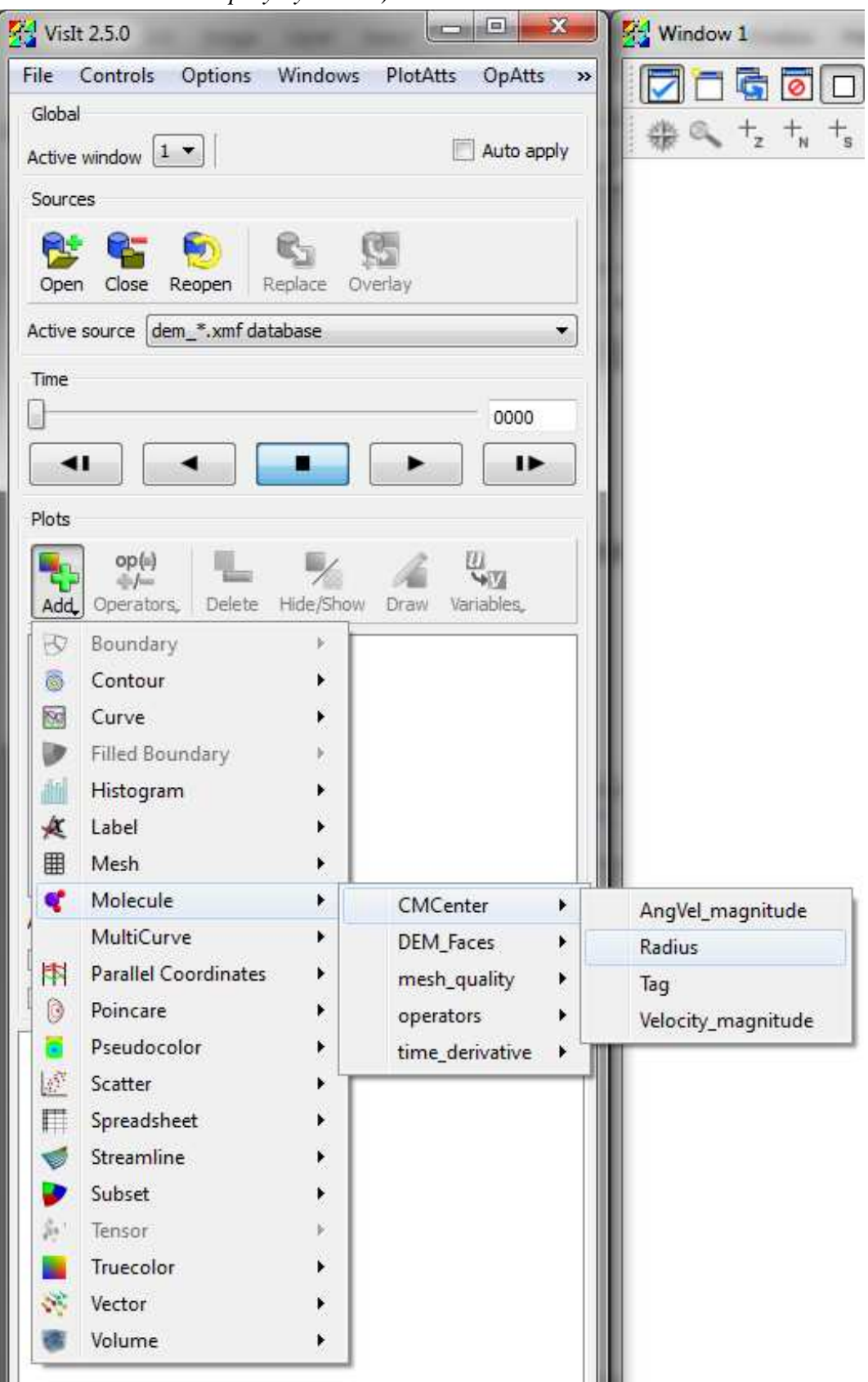

Double click on layer  $\rightarrow$  Molecule plot attributes  $\rightarrow$  Atoms Draw atoms as sphere imposters (to have good image with low quality) Radius based on Scalar variable

Variable for atom radius  $\rightarrow$  Scalar  $\rightarrow$  CMCenter  $\rightarrow$  Radius

| ](                                    | Molecule plot attribute  | s 📃 🗆 🗙                          |                 |                           |
|---------------------------------------|--------------------------|----------------------------------|-----------------|---------------------------|
|                                       | Atoms Bonds Col          | ors                              |                 |                           |
|                                       | Draw atoms as            | Sphere imposters                 |                 |                           |
| Add_ Operators_ Delete Hide/Show      | Radius based on          | Scalar variable                  |                 |                           |
|                                       | Variable for atom radius | Default                          |                 |                           |
|                                       | Atom radius scale factor | default<br>Create new expression |                 |                           |
|                                       |                          | Scalars +                        | CMCenter +      | AngVel_magnitude          |
|                                       |                          |                                  | DEM_Faces       | Radius                    |
|                                       |                          |                                  | mesh_quality    | Tag<br>Velocity_magnitude |
| ply to   Apply constants to all plots |                          |                                  | time_derivative |                           |
| Apply subset selections to all plots  |                          | 145                              |                 |                           |
|                                       |                          |                                  |                 |                           |
|                                       | Misc                     |                                  |                 |                           |
|                                       | V Legend                 |                                  |                 |                           |
|                                       | Make default Load        | Save Reset                       |                 |                           |
|                                       |                          |                                  |                 |                           |

Operators  $\rightarrow$  Selections  $\rightarrow$  Threshold (to create a selection criterion, deselect apply to boxes if the criterion is just for this plot)

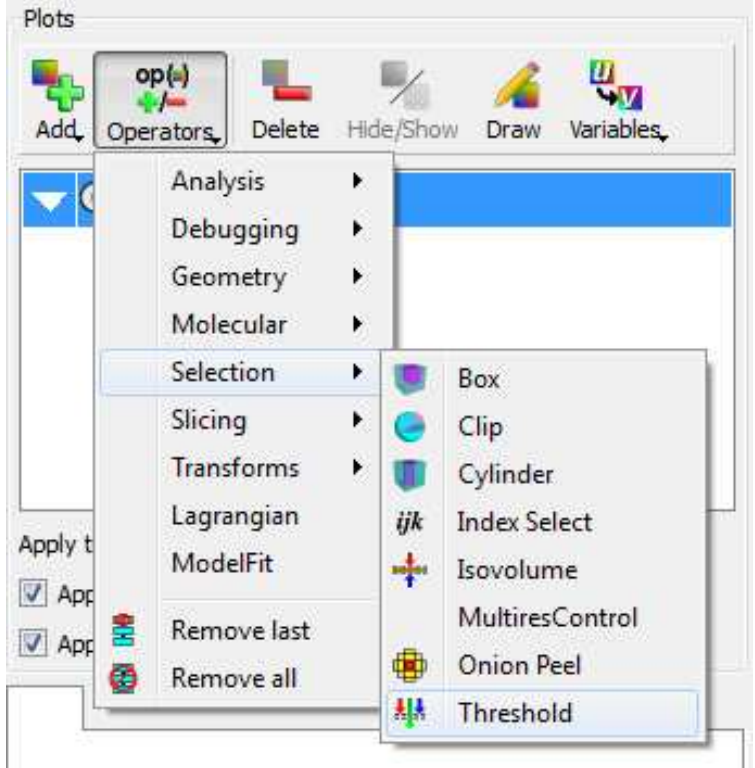

Double click on Threshold  $\rightarrow$  Threshold operator attributes  $\rightarrow$  add variable  $\rightarrow$  Scalar  $\rightarrow$  CMCenter  $\rightarrow$ Tag (or Radius, Velocity ... depends on selection criterion)

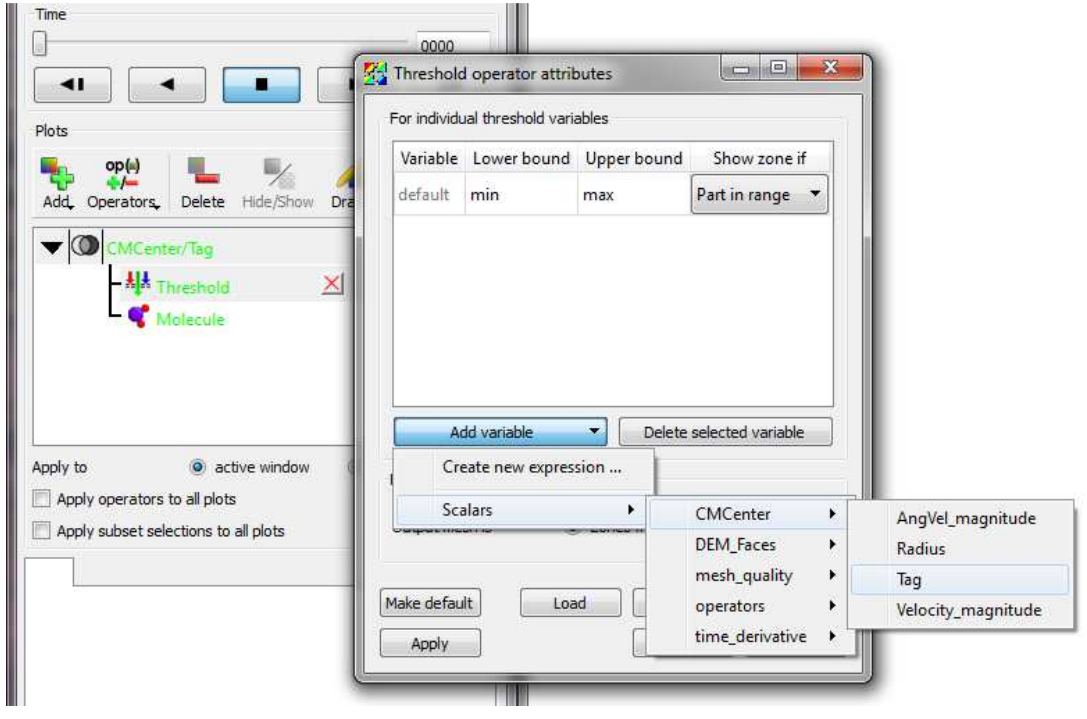

Enter range of selection  $\rightarrow$  Apply (to see the change if plots has been drawn)

| default     min     max     Part in range       CMCenter/Tag     0     max     Part in range       Add variable      Delete selected variable       or all threshold variables | Add variable     Image       Add variable     Image       Delete selected variable       all threshold variables       tput mesh is     Image       Image                 | Variable     | Lower bound | Lower bound Upper bound |                  |
|----------------------------------------------------------------------------------------------------|----------------------------------------------------------------------------------------------------|--------------|-------------|-------------------------|------------------|
| CMCenter/Tag 0 max Part in range Add variable CMCenter/Tag 0 max Part in range Delete selected variable Or all threshold variables                                             | MCenter/Tag     0     max     Part in range       Add variable         Delete selected variable         all threshold variables         tput mesh is           Point mesh | default      | min         | max                     | Part in range    |
| Add variable                                                                                                    | Add variable   Add variable  Add variable  all threshold variables  tput mesh is  Cones from input  Point mesh                                                            | CMCenter/Tag | 0           | max                     | Part in range    |
| or all threshold variables                                                                                                    | all threshold variables                                                                                                    |              |             |                         |                  |
| Output mesh is <ul> <li>Ø Zones from input</li> <li>Point me</li> </ul>                                                                                                    | a dafailt) [ Load ] Caus ] Base                                                                                                    | Add va       | iriable 🔻   | Delete s                | elected variable |

#### Plots $\rightarrow$ Draw

| Add | op(a) |  | Hide/Show | Draw | Variables. |
|-----|-------|--|-----------|------|------------|
|-----|-------|--|-----------|------|------------|

Results should be displayed as below

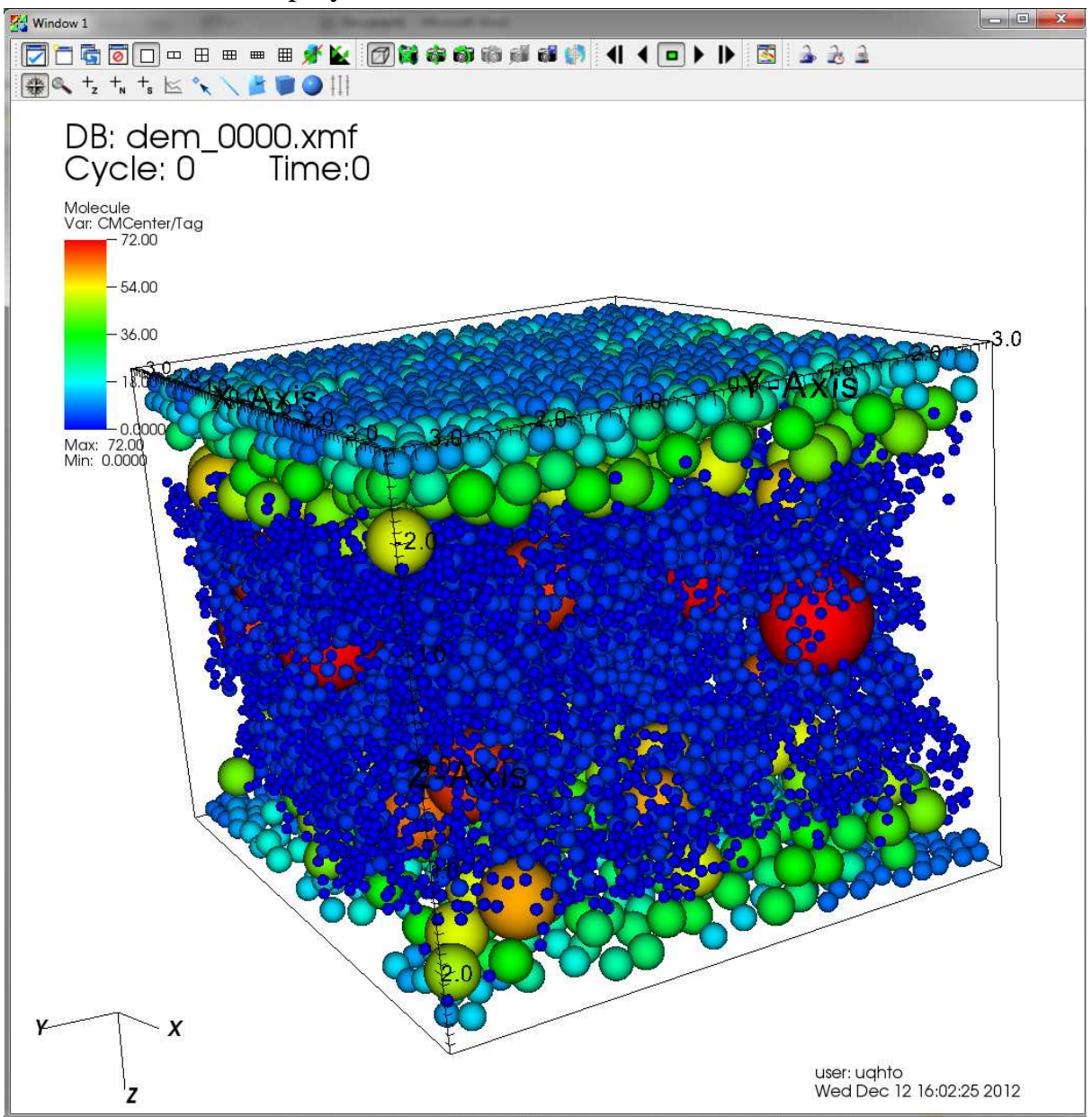

#### **Create filter for polyhedrons**

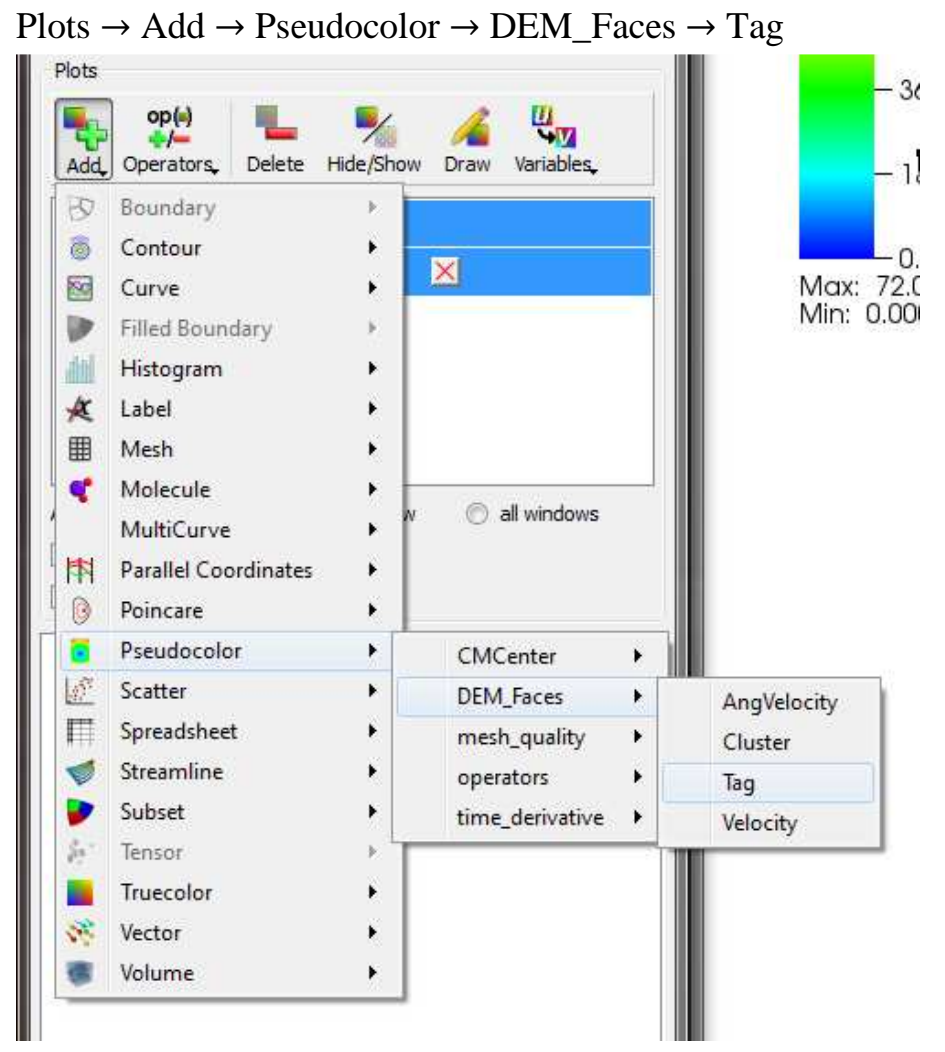

Plots  $\rightarrow$  Operators  $\rightarrow$  Selection  $\rightarrow$  Threshold (remember to deselect apply to boxes if criterion is just for this polyhedrons plot only)

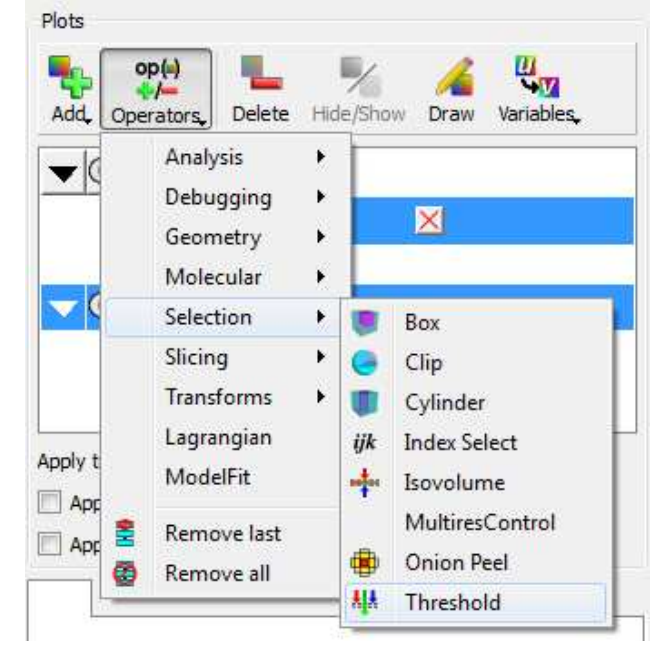

Double click on Threshold  $\rightarrow$  Threshold operator attributes  $\rightarrow$  Add variable  $\rightarrow$  Scalars  $\rightarrow$  DEM\_Faces  $\rightarrow$  Tag (or others, then enter the range of selection as above for spheres)

|                                                                                                   | Vestable                              |                                                                                                    | I have been a                   | Channes II       |                               |
|---------------------------------------------------------------------------------------------------|---------------------------------------|----------------------------------------------------------------------------------------------------|---------------------------------|------------------|-------------------------------|
| Add. Operators. Delete Hide/Show Dra                                                              | default                               | min                                                                                                    | max                             | Part in range    | -                             |
| CMCenter/Tag     CMCenter/Tag                                                                     |                                       |                                                                                                    |                                 |                  |                               |
| - ₩ Threshold ≥                                                                                   | Add                                   | variable                                                                                                    | Delete s                        | elected variable |                               |
| pply to  active window                                                                            | Add                                   | variable 💌                                                                                                    | Delete s                        | elected variable |                               |
| pply to  Apply operators to all plots                                                             | Add v<br>Create<br>Scalars            | variable 🔹                                                                                                    | Delete s                        | elected variable |                               |
| pply to  a ctive window Apply subset selections to all plots Apply subset selections to all plots | Add v<br>Create<br>Scalars            | variable  variable                                                                                                    | CMC                             | elected variable | AngVelocity                   |
| Apply to  Apply operators to all plots Apply subset selections to all plots                       | Add Create<br>Scalars<br>Make default | variable  variable variable va | CMC<br>DEM<br>DEM<br>doperation | elected variable | AngVelocity<br>Cluster<br>Tag |

If the Pseudocolor must be transparent at some level  $\rightarrow$  Double click on Pseudocolor  $\rightarrow$  Pseudocolor plot attributes  $\rightarrow$  Color  $\rightarrow$  Opacity (Change and Apply to see the change to get suitable transparent degree)

| Pseudocolor p                  | lot attributes      | these are and the second |                |
|--------------------------------|---------------------|--------------------------|----------------|
| Data<br>Scale 💿 Li             | inear 🔘 Log         | 🔿 Skew 🛛                 |                |
| Limits (                       | Use Original Data 🔻 | Maximum                  | 1              |
| Centering 🧕 C                  | Driginal 🔘 Nodal    | 🔘 Zonal                  |                |
| Color                          |                     |                          |                |
| Color table                    | hot                 | Invert                   |                |
| Opacity 🧕                      | Set explicitly      | C Fro                    | om color table |
| Opacity _                      | h                   | Ē                        | 25%            |
| Point / Line Style             | 1                   |                          |                |
| Point type Po                  | int 🔻 Point         | size (pixels) 2          |                |
| Scale point si                 | ze by variable 🛛 d  | efault 🔻                 |                |
| Line style                     | solid               | Line width               | -1 •           |
| Geometry                       |                     |                          |                |
| Smoothing                      | None                | 💮 Fast                   | 🔘 High         |
|                                |                     |                          |                |
| Misc                           |                     |                          |                |
| Misc<br>V Legend               |                     | Lighting                 |                |
| Misc<br>Legend<br>Make default |                     | ☑ Lighting               | Save           |

The results should be like below

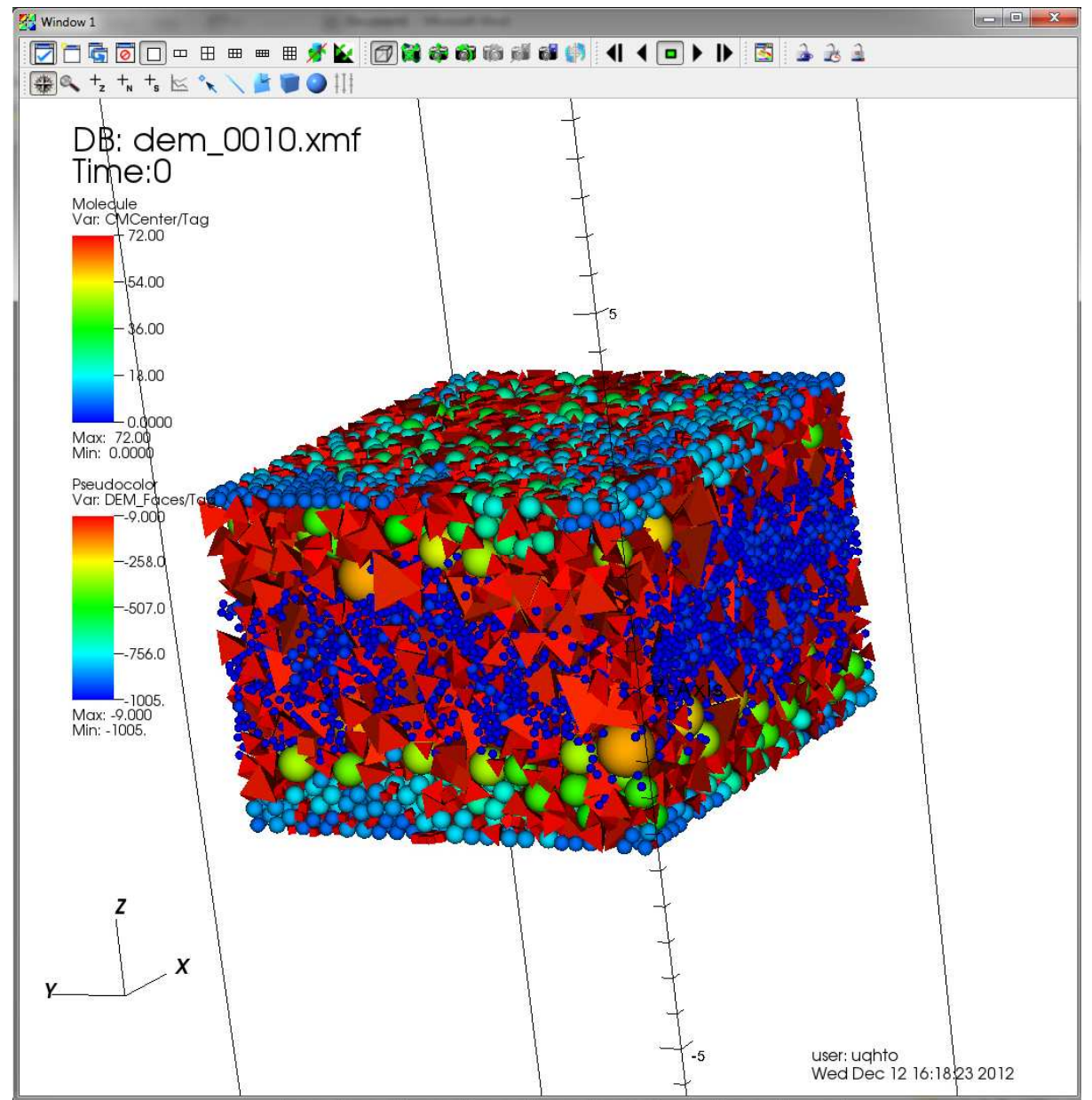

## **Create animation**

(To see the animation use Time panel)

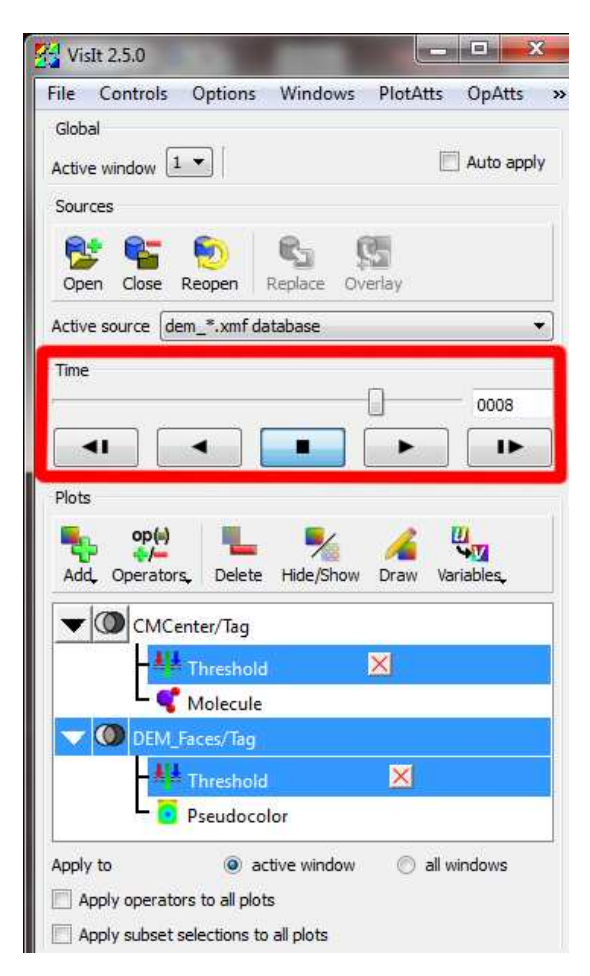

## File $\rightarrow$ Save movie

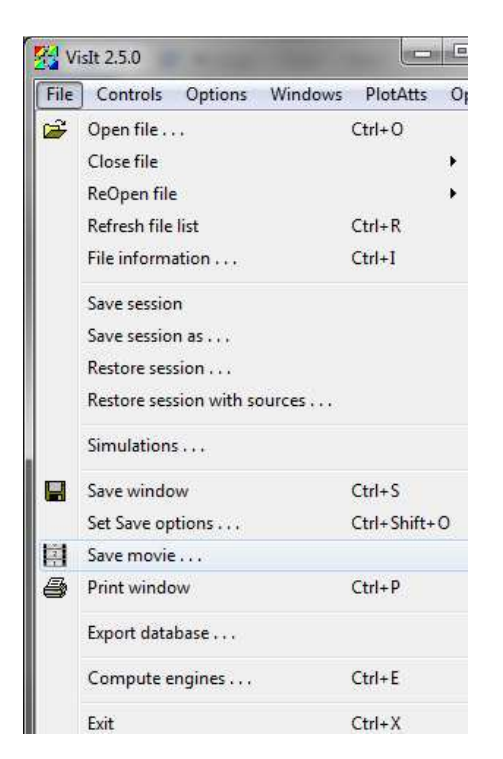

Save movie Wizard  $\rightarrow$  New simple movie

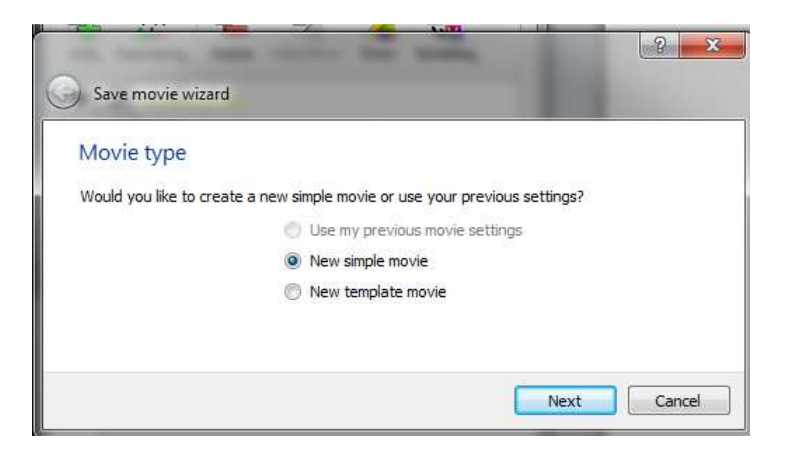

Use current window size or change resolution  $\rightarrow$  press import button

? × G Save movie wizard Choose format Choose movie formats and resolutions. Format and resolution Output MPEG movie Format Format Resol MPEG movie 1043x O Use current window size 1 Scale Specify movie size 1043 韋 Width 🔽 lock aspect 983 🔹 Height E Stereo movie Stereo type Left/Right ۲ III Next Cancel

If the format is wrong or no more used  $\rightarrow$  press export button

Enter properties of movie

| <b>A</b>            |                                  | ×  |
|---------------------|----------------------------------|----|
| Save movie wiza     | rd                               |    |
| Choose length       | 1                                |    |
| Choose movie start, | /end time and frames per second. |    |
| Frames per second   | 10                               |    |
| First frame         | 0                                |    |
| Last frame          | 10                               |    |
| Frame stride        | 1                                | A  |
|                     |                                  |    |
|                     | Next Cance                       | el |

## Select output file path and name

| Save movie wi     | zard                                              |
|-------------------|---------------------------------------------------|
| Choose filen      | ame                                               |
| Choose the output | it directory and base filename for your movie(s). |
| Output directory  | C:\Users\uqhto\Documents\VisIt 2.5.0\             |
| Base filename     | movie                                             |
|                   |                                                   |
|                   |                                                   |
|                   | Next Cancel                                       |

Enter email if need to know

| of the second party states           |                            | ? ×         |
|--------------------------------------|----------------------------|-------------|
| Save movie wizard                    |                            |             |
| E-mail notification                  |                            |             |
| Do you want to be notified by E-mail | when your movie completes? |             |
|                                      | 🖱 Yes 🧕 No                 |             |
| E-mail address                       |                            | 21          |
|                                      | _                          |             |
|                                      |                            | Next Cancel |

Get command to run in terminal (for Ubuntu) or run windows (for Windows)

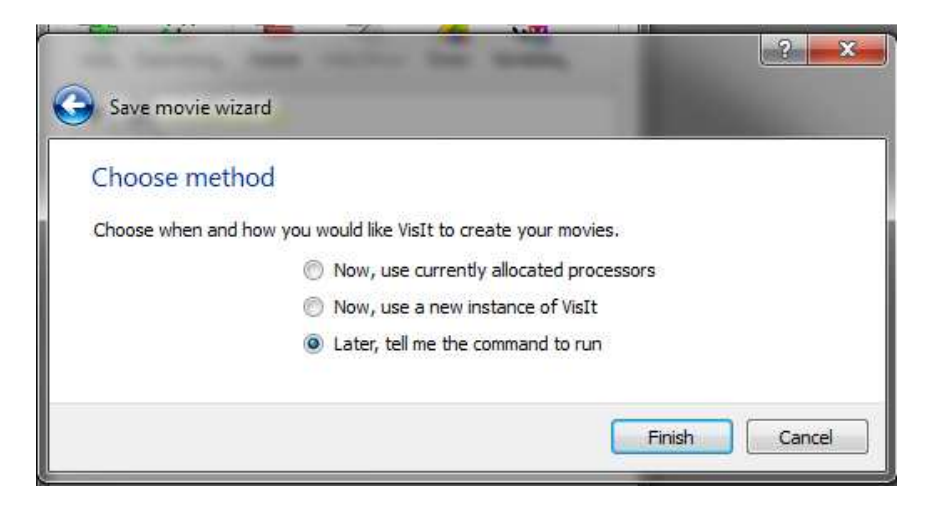

Copy the appearing command

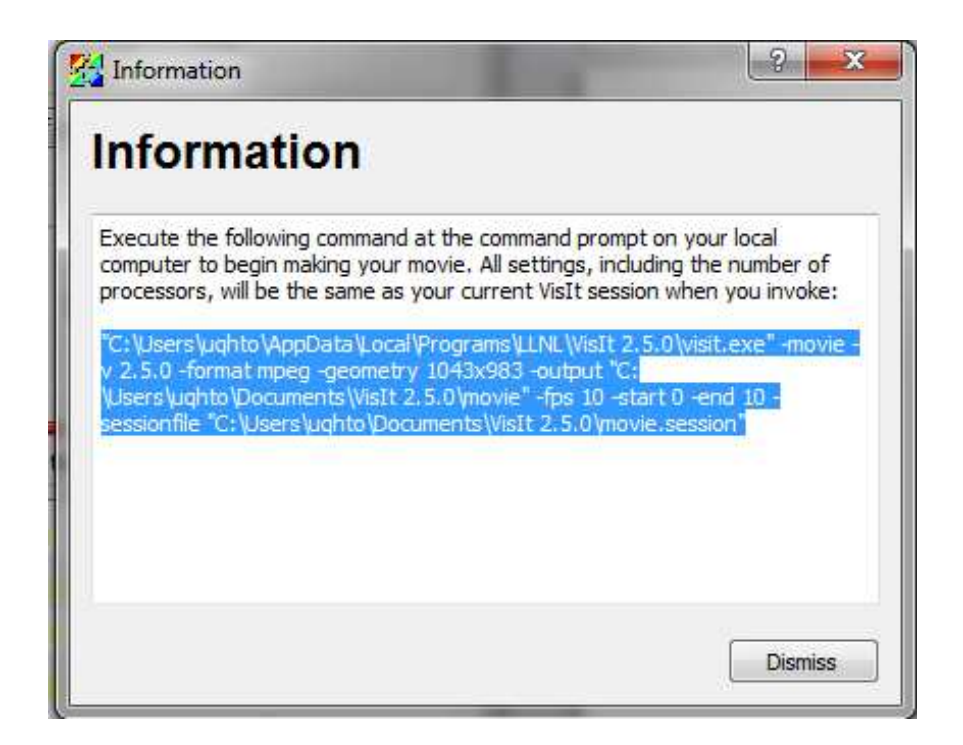

Run it in console window.